## 1 Limpeza de contactos e grupos antigos na conta de Gmail de iessanclemente.net

- Pode ocurrir que cando estedes escribindo un correo ós grupos de distribución aparezcan grupos vellos que se quedaron nos vosos contactos.
- Para evitar confusións recomendamos facer unha limpeza dos contactos vellos.
- Para elo tedes que ir a Gmail e a vosa conta do iessanclemente.net e seleccionar -> "Outros Contactos" ou ben pulsar no seguinte enlace: https://contacts.google.com/other?hl=es

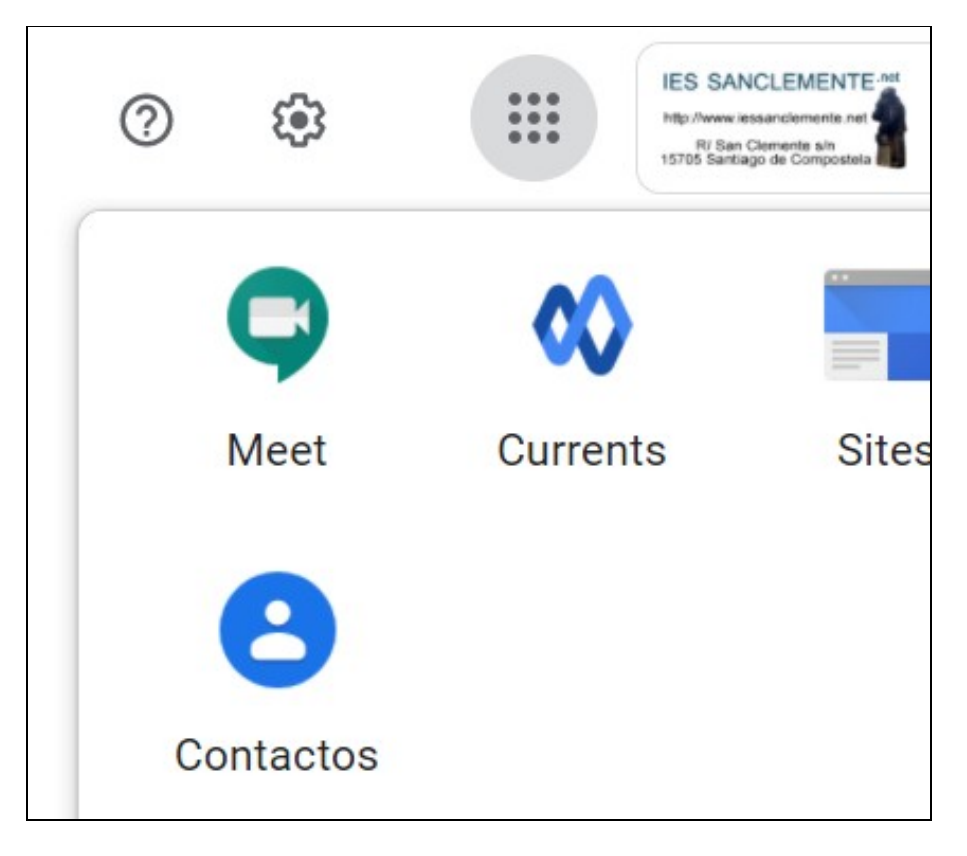

• Pulsar en Contactos -> Otros Contactos:

| ≡   | Contactos             | <b>Q</b> Buscar         |
|-----|-----------------------|-------------------------|
| +   | Crear contacto        | Nombre                  |
| _   |                       | otros contactos 🛈       |
| )o  | Contactos             |                         |
| Ð   | Contactos frecuentes  |                         |
|     | Directorio            |                         |
| •   | Combinaciones y soluc | ///inter/integeneration |
|     |                       |                         |
| ^   | Etiquetas             |                         |
| +   | Crear etiqueta        |                         |
| ٢   | Importar              | Contra Continu d        |
| (+) | Exportar              |                         |
| _   |                       |                         |
| Ð   | Anuncios impresos     |                         |
| €   | Otros contactos       | Contracting Page 10     |
| Ū   | Papelera              |                         |
|     |                       |                         |

- Faremos click enriba dun deles:
- E activarase a opción para poder seleccionar todos os contactos de golpe:

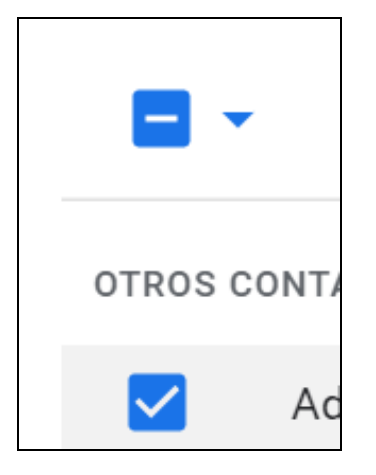

- Neste caso imos a eliminar todos os contactos, pero podedes eliminar soamente os que consideredes marcando os contactos a eliminar.
- Pulsaremos nos 3 puntos e facemos click en Eliminar (que borrará todos os contactos seleccionados):

| :      |                   |
|--------|-------------------|
| ₽<br>₽ | Anuncios impresos |
| Ð      | Exportar          |
|        | Eliminar          |

• A partir deste momento, cando redactemos un correo xa non nos aparecerán os grupos vellos ou eliminados do Directorio, e aparecerán soamente os actuais.